## How to create a PDF File

PDF files are easy enough to make using the Adobe Acrobat Professional program. It is simply a matter of converting existing files into the PDF format. To do this, you will need to have the files you want to convert saved on the computer.

- 1. Open Adobe Acrobat Professional
- 2. Click "File" and "Create PDF"

| Edit View Document Comm | ents Tools Adva | nced Window Help             |              |
|-------------------------|-----------------|------------------------------|--------------|
| Open                    | Ctrl+O          | irch 🛛 🕂 Create PDF 🗸        | Comment & Ma |
| Create PDE              |                 | 🔯 From Eile                  | Ctrl+N       |
| Orga <u>n</u> izer      | •               | From Multiple Files          |              |
| Email                   |                 | 🔁 From Scanner               |              |
| Close                   | Ctrl+W          | 췀 From <u>W</u> eb Page      | Shift+Ctrl+O |
| Save                    | Ctrl+S          | From <u>C</u> lipboard Image |              |
| Save As                 | Shift+Ctrl+S    | 1                            |              |

Now you have several options. This simplest is to click "From File". You will then be asked to locate the document you wish to convert. Select the file and click "Open." The file is converted into a PDF file.

However, you can also choose to create a PDF from multiple files. To do this, click "From Multiple Files." Click the "Browse" button to locate and add the files you wish to convert. They will be displayed on the right. You may change a file's location on the list be selecting it in the display pane, and clicking the "Move Up" and "Move Down" buttons on the left. Once the files are arranged to your satisfaction, click "OK." The files will be converted into a single PDF document. After this process is complete, you will be prompted to save the file. Once you have done so, your new PDF document will be displayed.

| Create PDF from Multiple Documents                                                      | Σ                                         |
|-----------------------------------------------------------------------------------------|-------------------------------------------|
| Please add the files that you want to comb<br>Arrange them in the order in which you wa | ine.<br>nt them to appear in the new PDF. |
| Add Files                                                                               | Files to Combine                          |
| Arrange Files                                                                           | en por tapo<br>図] tasks.doc               |
| Move <u>D</u> own                                                                       |                                           |
| Preview PDF Files Preview                                                               |                                           |
|                                                                                         | Include all gpen PDF documents            |
|                                                                                         | Include recently combined files:          |
| Help                                                                                    | OK Cancel                                 |

You may also create a PDF file from a scanned image, a website, or a clipboard image.

<This document was created by Caitlin L Halvorson>